## SKYWARD EMPLOYEE ACCESS

Forgot User Name or Password?

- Click on the **Forgot your Login/Password?** on the Empoyee Access site and follow the directions.
- Use the email address that your payroll notices are sent to.
- If you are still unsuccessful, please contact the District Office and speak with Becky, Roseanne or Megan for assistance.

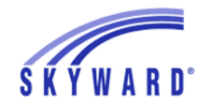

Lake Mills Area School District

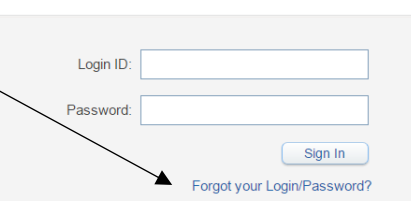

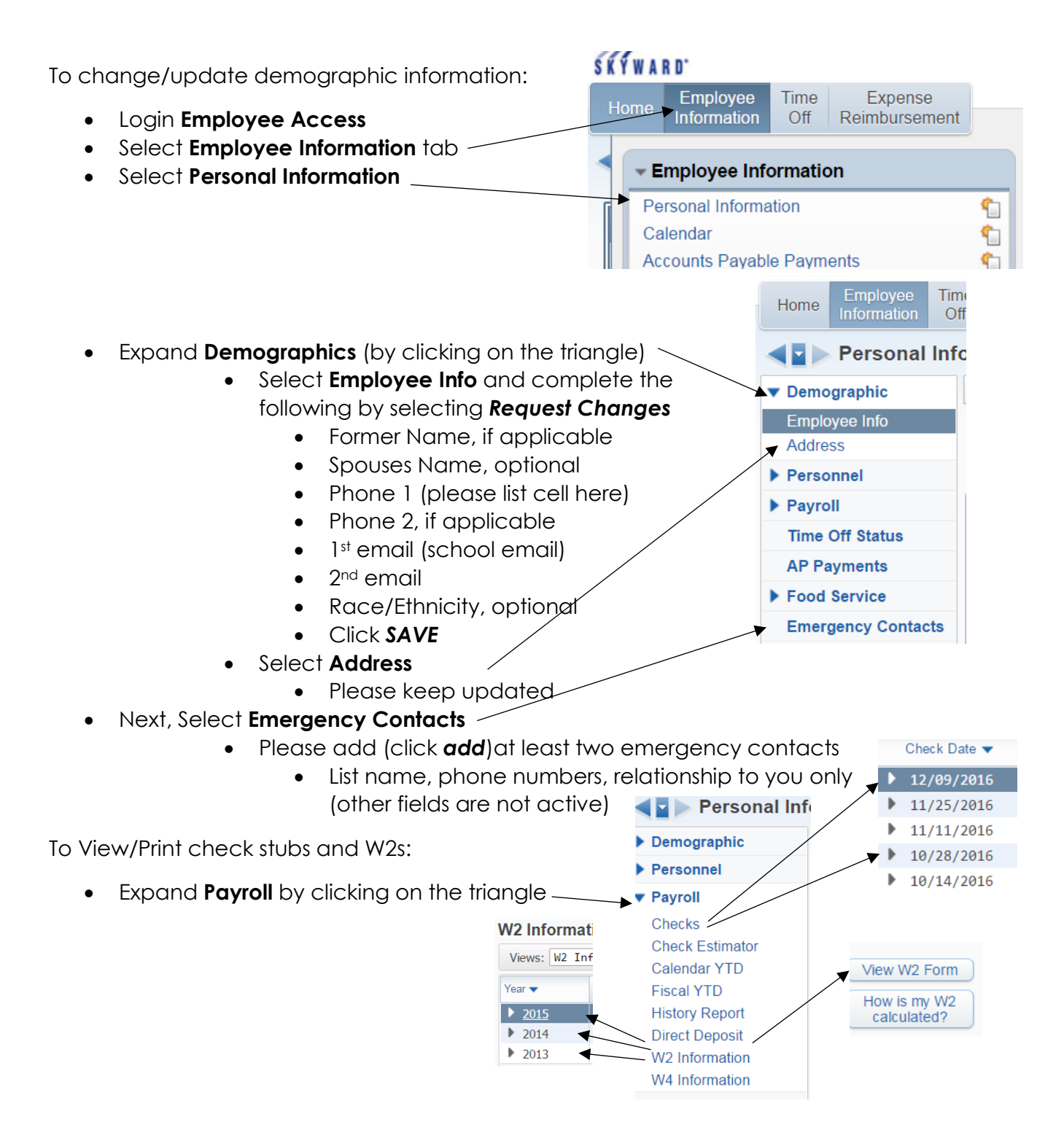